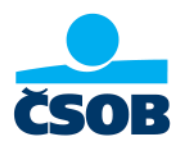

# Jak získat výpis z internetového bankovnictví ČSOB

1. Přihlaste se do svého internetového bankovnictví na adrese https://identita.csob.cz/prihlaseni/#csob-ib

| : | čsob ID                             |                                                              | L Kontakty<br>495 800 111 EN                                                                                                    |
|---|-------------------------------------|--------------------------------------------------------------|----------------------------------------------------------------------------------------------------|
| į | Přihlášen                           | í do internetového bankovnictv                               | ń                                                                                                    |
|   | Heslo<br>Uživatelské jméno<br>Heslo | Certifikát                                                   | <ul> <li>21.4.2023   Pozor: 30. června končí kód Equa bank 6100</li> <li>Equa bank se stala součástí Raiffeisenbank, a proto 30. června</li> <li>2023 zanikne kód Equa bank 6100. Všechny odchozí platby, které dosud směřovaly do Equa bank, musí mít nově kód 5500.</li> <li>Doporučení: Zkontrolujte si jednorázové i trvalé příkazy kúhradě nebo kinkasu a případně je upravte. Platby skódem 6100 nebude možné od konce června provést.</li> </ul> |
|   | Odblokování/změna<br>Jak na prv     | a hesla <b>Přihlásit</b><br>rní přihlášení Jak na Smart klíč | 14.4.2023   Zapomněli jste uživatelské jméno?<br>Pokud používáte ČSOB Smart, po přihlášení klikněte vlevo nahoře<br>na naše logo. Na konci stránky je vaše uživatelské jméno uvedeno<br>na posledním řádku v sekci "ČSOB Identita", nebo "Zeptejte se<br>KATE".                                                                                                    |

2. Klikněte v levém menu na položku "Přehledy" a z rozbaleného menu zvolte "Výpisy".

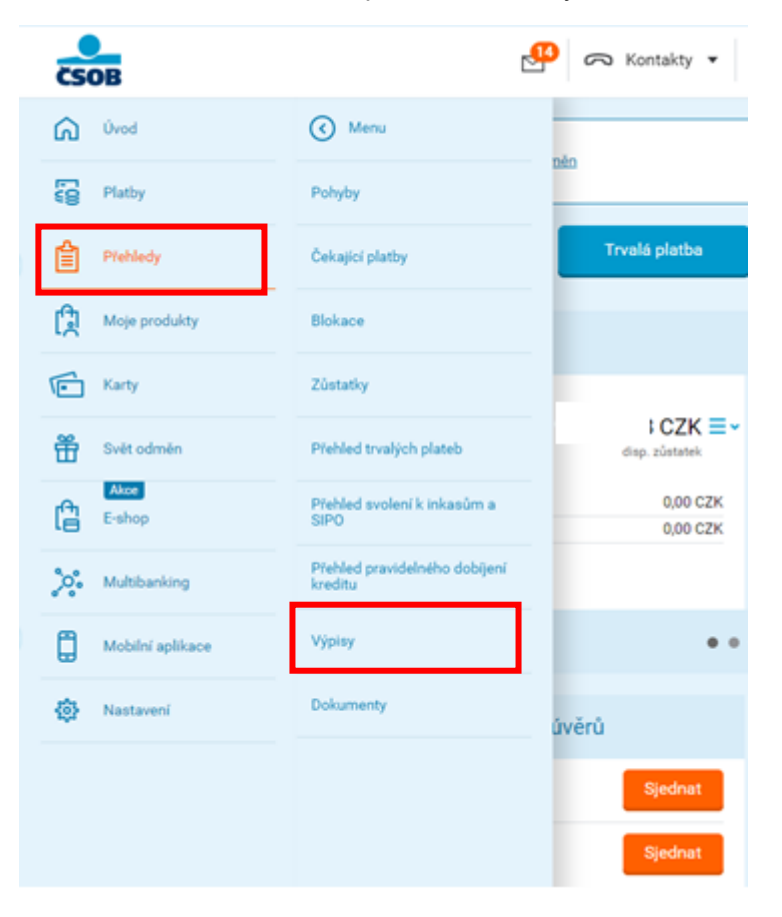

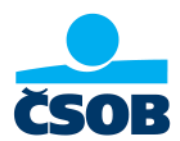

| ČSOB                                     | Kontakty V O                                                                                                    |
|------------------------------------------|----------------------------------------------------------------------------------------------------|
| Menu                                     | Výpisy (?) Nápověda                                                                                                    |
| Pohyby                                   | , na stavebním spoření teď můžete získat prémii 2 500 Kč za sjednání a každý rok státní podporu až 2 000 Kč.<br><u>To mě zajímá.</u> |
| Čekající platby                          | Výpisy z účtu Poplatkové výpisy                                                                                                    |
| Blokace                                  |                                                                                                    |
| Zůstatky                                 | Premium Konto CZK Posledních 100 dní Filtr                                                                                           |
| Přehled trvalých plateb                  | Vyber<br>všechny Uložit Odeslat Zobrazit detail Skrýt detail Nastavení výpisů                                                        |
| Přehled svolení k inkasům a<br>SIPO      | 2023/6         Premium Konto         01.06.2023 - 30.06.2023 Ξ •                                                                     |
| Přehled pravidelného dobíjení<br>kreditu | <u>Stáhnout PDF</u> s měsíční frekvencí v češtině                                                                                    |
| Výpisy                                   | 2023/5         Premium Konto         01.05.2023 - 31.05.2023 Ξ ✓                                                                     |
| Dokumenty                                | Stahnout PDF s měsíční frekvencí v čestině                                                                                           |
|                                          | 2023/4     Premium Konto     01.04.2023 - 30.04.2023 ≡ ∨       Stáhnout PDF s měsíční frekvencí v češtině                            |

3. Klikněte na odkaz "Stáhnout PDF" u všech výpisů, které potřebujete doložit.

4. Výpis v této podobě přiložte do online žádosti o dávku.

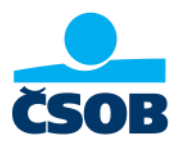

## Výpisy si můžete nechat pravidelně posílat na email

 Po přihlášení do svého internetového bankovnictví klikněte v levém menu na položku "Nastavení" – "Moje info" – "Účty a platby"

| ČSOB                  |                        | Kontakty 🔹 🜔       |  |
|-----------------------|------------------------|--------------------|--|
| Úvod                  |                        | Menu               |  |
| E Platby              | Můj profil             | Účty a platby      |  |
| Přehledy              | Přehled denních limitů | Karty              |  |
| Moje produkty         | Kontaktní adresy       | Investice          |  |
| Karty                 | Názvy a pořadí účtů    | Svět odměn         |  |
| Svět odměn            | Moje info >            | Kurzovní lístek    |  |
| Akce<br>E-shop        |                        | O službě Moje info |  |
| <b>%</b> Multibanking |                        |                    |  |
| Mobilní aplikace      |                        |                    |  |
| र्रेट्रे Nastavení    |                        |                    |  |
|                       |                        |                    |  |

2. Zadejte svoji e-mailovou adresu a potvrďte tlačítkem "Uložit".

| ČSOB               |                                                 | 🞦 🙃 Kontakty 🔻 💍        | ▼ EN 🔘 🗗 Odhlásit |
|--------------------|-------------------------------------------------|-------------------------|-------------------|
| Menu Menu          | Účty a platby                                   |                         | ? Nápověda        |
| Účty a platby      | Informace o<br>účtu                             | Disp. zůstatek          |                   |
| Karty              |                                                 |                         |                   |
| Investice          | Telefonní číslo a e-n<br>SMS posílat od 00:00 c | nail<br>Io 23:59, česky | <b>^</b>          |
| Svët odmën         | E-mail *                                        |                         |                   |
| Kurzovní listek    | Telefonní číslo                                 | i                       |                   |
| O službě Moje info | Jazyk zprávy *                                  | čeština 🔻 🗸             |                   |
|                    | SMS posílat v<br>čase *                         | 00:00 - 23:59 - hodin   |                   |
|                    | Zrušit                                          |                         | Uložit            |

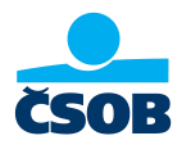

3. Výpisy budou chodit automaticky na vámi zvolenou e-mailovou adresu.

| Účty a platby                                                    | Nápověda         |
|------------------------------------------------------------------|------------------|
| Informace o<br>účtu                                              |                  |
| Telefonní číslo a e-mail<br>SMS posílat od 00:00 do 23:59, česky | aaaaaa@gmail.com |
| Účty                                                             |                  |
| Pravidelné info o zůstatku                                       | Nenastaveno 🗸    |
| Dosažení hranice                                                 | Nenastaveno 🗸    |
| Nový výpis                                                       | E-mail           |
| Poslat na 🕑 E-mail                                               |                  |

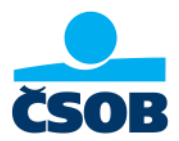

## Jak získat výpis z mobilního bankovnictví ČSOB Smart

- 1. Přihlaste se do mobilní aplikace ČSOB Smart
- 2. V pravém horním rohu klikněte na "zeptejte se Kate"
- 3. Požádejte Kate o výpis z účtu

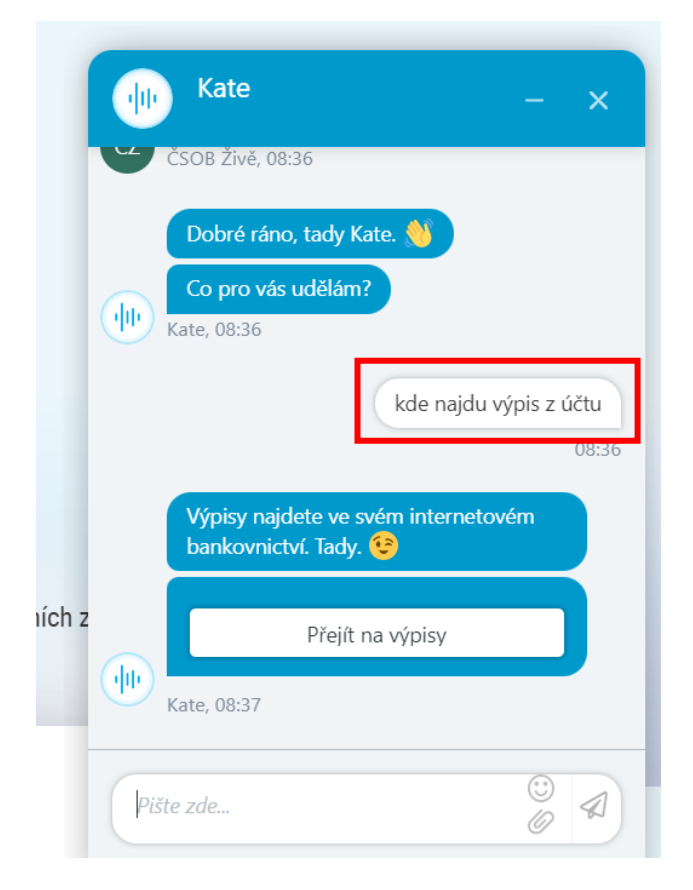

4. Kate Vás přesměruje na přihlašovací stránku do internetového bankovnictví, kde po přihlášení postupujete dle postupu pro Internetové bankovnictví.

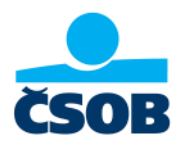

# Neznáte své přihlašovací údaje do internetového bankovnictví?

#### Zapomenuté heslo

Pokud jste zapomněli heslo ke své ČSOB Identitě, nevadí. Jednoduše si jej obnovíte pod přihlašovací stránkou <u>https://identita.csob.cz/prihlaseni/#csob-ib</u> pod tlačítkem Odblokování/změna hesla.

|   | Heslo             |         | Certifi | kát –     |
|---|-------------------|---------|---------|-----------|
|   | Uživatelské jméno |         |         | 0         |
|   | Heslo             |         |         | •         |
| 6 | Odblokování/změn  | a hesla |         | Přihlásit |

#### Zapomenuté Uživatelské jméno

- a) Zjistíte jej v aplikaci ČSOB Smart
  - Po přihlášení do ČSOB Smart klikněte vlevo nahoře na naše logo ČSOB

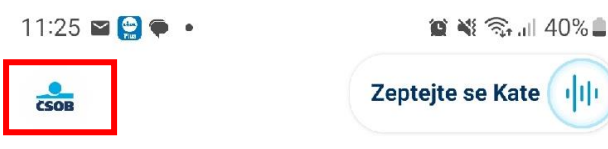

Předschváleno až 1 200 000 Kč. Nyní s 10% online slevou!

- Na konci stránky je sekce ČSOB Identita - vaše uživatelské jméno uvedeno na posledním řádku

|            | CSOB Identita       |  |
|------------|---------------------|--|
| felefon 🚺  | )                   |  |
| Email      |                     |  |
| ŠSOB ID/Už | ivatelské jméno (   |  |
|            | Spravovat ČSOB ID 5 |  |
|            | Spravovat ČSOB ID 🕞 |  |

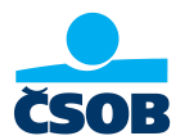

- Můžete se zeptat také naší virtuální asistentky Kate pod tlačítkem "Zeptejte se KATE".

| Zeptejte se Kate | - |
|------------------|---|
|                  |   |

Předschváleno až 1 200 000 Kč. Nyní s 10% > online slevou!

- b) Pokud jste ho od aktivace ČSOB Identity nezměnili, **naleznete ho v uvítacím e-mailu**.
- c) Můžete nám zavolat na linku 499 900 222, kde se vás zeptáme na pár otázek.
- d) Můžete navštívit také pobočku ČSOB.

CSOB